## **Software Engineering Lab**

# Oracle Developer 11g

Part 1

## **Oracle Developer**

The aim is to introduce the concepts and techniques of forms, and to learn how to build single and multiple form applications, using database and graphical user interface (GUI) features

## **Form Module**

- There are many types of objects that you can create in a form module:
  - Item
  - Block
  - Canvas
  - Trigger
  - Other Objects ( i.e. Alerts)

## **Form Objects**

## 1- Item

- Object to represent data values to the user or let the user interact with the form
- Member of a block
- Items are logically grouped into blocks
   Items are visibly arranged on canvas

## **Form Objects**

## 2- Block

# Logical owner of items. Owned by the form module

# There is no practical limit to the number of blocks that can be defined

## **Block Types**

Block Types: Data blocks and control blocks

## **Data block:**

- Data block is associated with data (table columns) within a database
- By default, the association between a data block and the database allows operators to automatically query, update, insert, and delete rows within a database
- Data blocks can be based on database tables, views, procedures, or transactional triggers

## **Block Types (cont.)**

## Control block:

- Control block is not associated with the database
- Items in a control block do not relate to table columns within a database

## Form Objects 3- Canvas (page)

# The surface where visual objects are arranged

## Content Canvas:

Specifies that the canvas should occupy the entire content area of the window to which it is assigned.

Most canvases are content canvases

## Form Objects 4- Triggers

## A program unit (a PL/SQL block) that is executed due to an event

## **Form Minimum Requirements**

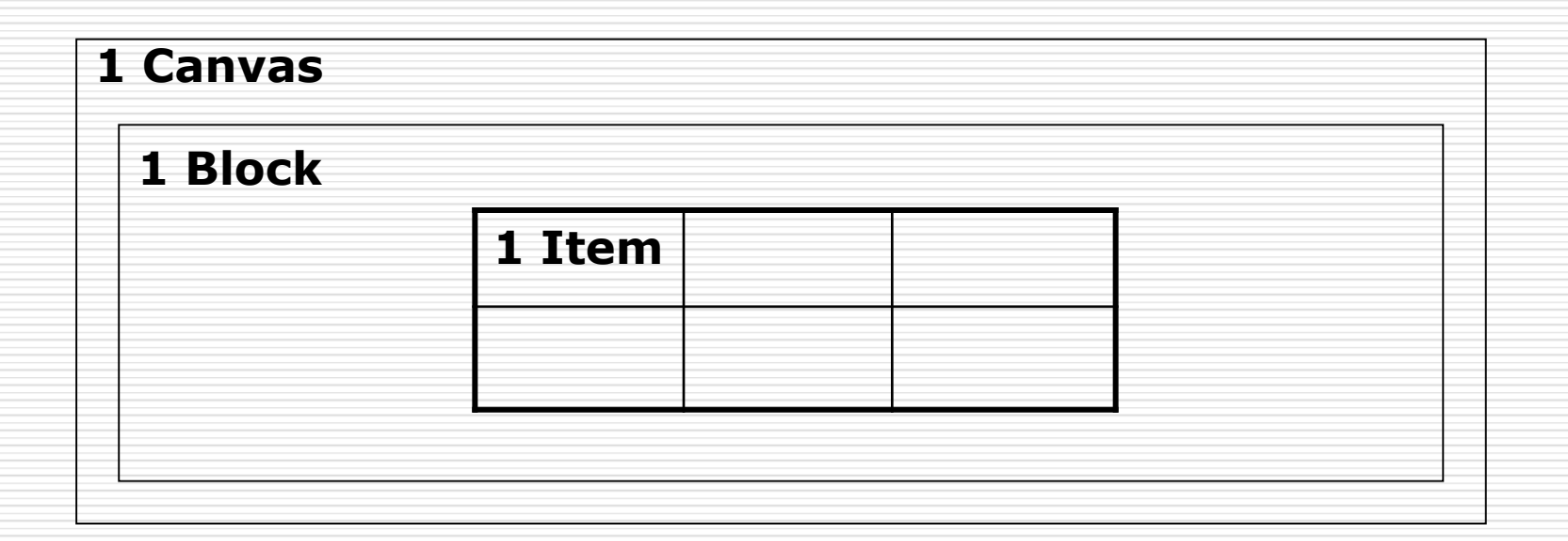

## **Oracle Forms Builder**

| Mu   | 🗌 Ora  | acle Forms Builder - C:\Documents | s and Settings\Joseph\My Documents\EMPLOYEES_DATA.fmb |
|------|--------|-----------------------------------|-------------------------------------------------------|
| 1.13 | File B | Edit View Layout Program Debug    | ) Tools Window Help                                   |
|      |        | 🖁 🖶   🗶 🗈 🛍   🤊   🤅               | ᇒ│앱ᅊᆙ│▷→⋷ҫ⋷⁵ёⅢ■│॑ॐ ☞│?                                |
|      | 🚰 Ot   | ject Navigator                    |                                                       |
| My   | Tri    | ggers 🔻 Find:                     | Se 34                                                 |
|      | -      |                                   |                                                       |
|      | J      | Ø Porms<br>Ø ■EMPLOYEES DATA      |                                                       |
| My   |        | Triggers                          | EMPLOYEES_DATA: CANVAS4                               |
|      | +      | Attached Libraries                | Canvas: CANVAS4 💌 Block: <null></null>                |
|      | -      | U Data Blocks                     | Tr (Tabona (Western                                   |
| Re   | Ð      | Triggers                          |                                                       |
|      | đ      |                                   |                                                       |
|      |        |                                   | C T I I C Employees Data                              |
|      |        | 世 陸 陸 JOB<br>使 陸 MGR              |                                                       |
| 1    |        | ⊕ @HIREDATE                       | Mgr MgR Hiredate HIREDATE                             |
|      |        | ⊕ @SAL                            | M TA CA- COMM Deptno DEPTN                            |
|      |        | ⊕ @ DEPTNO                        | Gender GET                                            |
| Gr   |        |                                   |                                                       |
| тс   |        |                                   |                                                       |
|      |        | Ģ·Canvases                        |                                                       |
|      |        | ⊖·□CANVAS4                        |                                                       |
| 1    |        |                                   |                                                       |
|      |        |                                   |                                                       |
|      |        |                                   |                                                       |
|      | Modul  | e built successfully.             |                                                       |
|      | Start  | 🛛 🚰 Є 🖏 🗍 🔤 Start OC4J Ins        | itance 🔗 🐼 Oracle Forms Builder                       |

## **Layout Editor**

- Graphical design facility for creating and arranging interface items in a form
  - F2 → Layout editor
     F3 → object Navigator

## **Lab Practice: Creating Form**

| 🗌 Oracle Forms Builder - MODULE1 - [Object Navigator]                                                                                                    |  |
|----------------------------------------------------------------------------------------------------|--|
| File Edit View Layout Program Debug Tools Window Help                                                                                                    |  |
|                                                                                                    |  |
| MODULE1                                                                                                    |  |
| <ul> <li>Forms         <ul> <li>MODULE1</li> <li>Triggers</li> <li>Alerts</li> <li>Attached Libraries</li> <li>Data Blocks</li> <li>Canvases</li> <li>Editors</li> <li>LOVs</li> <li>Object Groups</li> <li>Parameters</li> <li>Popup Menus</li> <li>Property Classes</li> <li>Record Groups</li> <li>Reports</li> <li>Visual Attributes</li> <li>Windows</li> </ul> </li> </ul> |  |

## Lab Practice: Data Block

We will create a form which contains one database block associated with EMP table.

Database block Creation:

- Click the object navigator entry block (you should use the wizard for creating the data block)
   OR
- Click the create icon in the object navigator

## **Data Block Wizard**

| My   | 🇌 Ora   | cle Forms Builder - MODULE1         |                                              |          |
|------|---------|-------------------------------------|----------------------------------------------|----------|
|      | File E  | idit View Layout Program Det        | nug Tools Window Help                        |          |
|      |         | S 🖶 🖕 🗶 🕞 🖪 🖕 🍽                     | 121 121 121   ▶ → = ⊊ = 1 =   ■   22 127   ? |          |
| Mo   | 📰 Ob    | ject Navigator                      |                                              |          |
| 1.17 |         | Find:                               |                                              |          |
|      | +       |                                     |                                              |          |
| M    | ×       | MODULE1     Triggers                | New Data Block                               |          |
|      |         | -Alerts                             | Create a new data block                      |          |
|      | Ē       | -Attached Libraries<br>-Data Blocks | Use the Data Block Wizard                    |          |
|      | ۵<br>ج  | -Canvases<br>-Editors               | 🔿 Build a new data block <u>m</u> anually    |          |
| Re   |         | -LOVs                               | QK Cancel Help                               |          |
|      |         | -Object Groups<br>-Parameters       |                                              |          |
|      |         | -Popup Menus<br>-Program Units      |                                              |          |
| 1    |         | -Property Classes                   |                                              |          |
| ſ    |         | Record Groups                       |                                              |          |
|      |         | -Visual Attributes                  |                                              |          |
| Gr   |         | -Menus                              |                                              |          |
| TC   |         | PL/SQL Libraries                    |                                              |          |
|      |         | ⊕Built-in Packages                  |                                              |          |
|      |         | -Database Objects                   |                                              |          |
|      |         |                                     |                                              |          |
|      |         |                                     |                                              |          |
|      | D 31    |                                     |                                              |          |
| :::  | Build a | new block using the Data Block Wiz  | Instance Duncle Ferrers Builder              | 7,10.044 |
|      | Start   | ) 🛄 🐷 🦓 [] 🔤 Start OC45.            | instance W Oracle rorms builder              | 7:10 PM  |

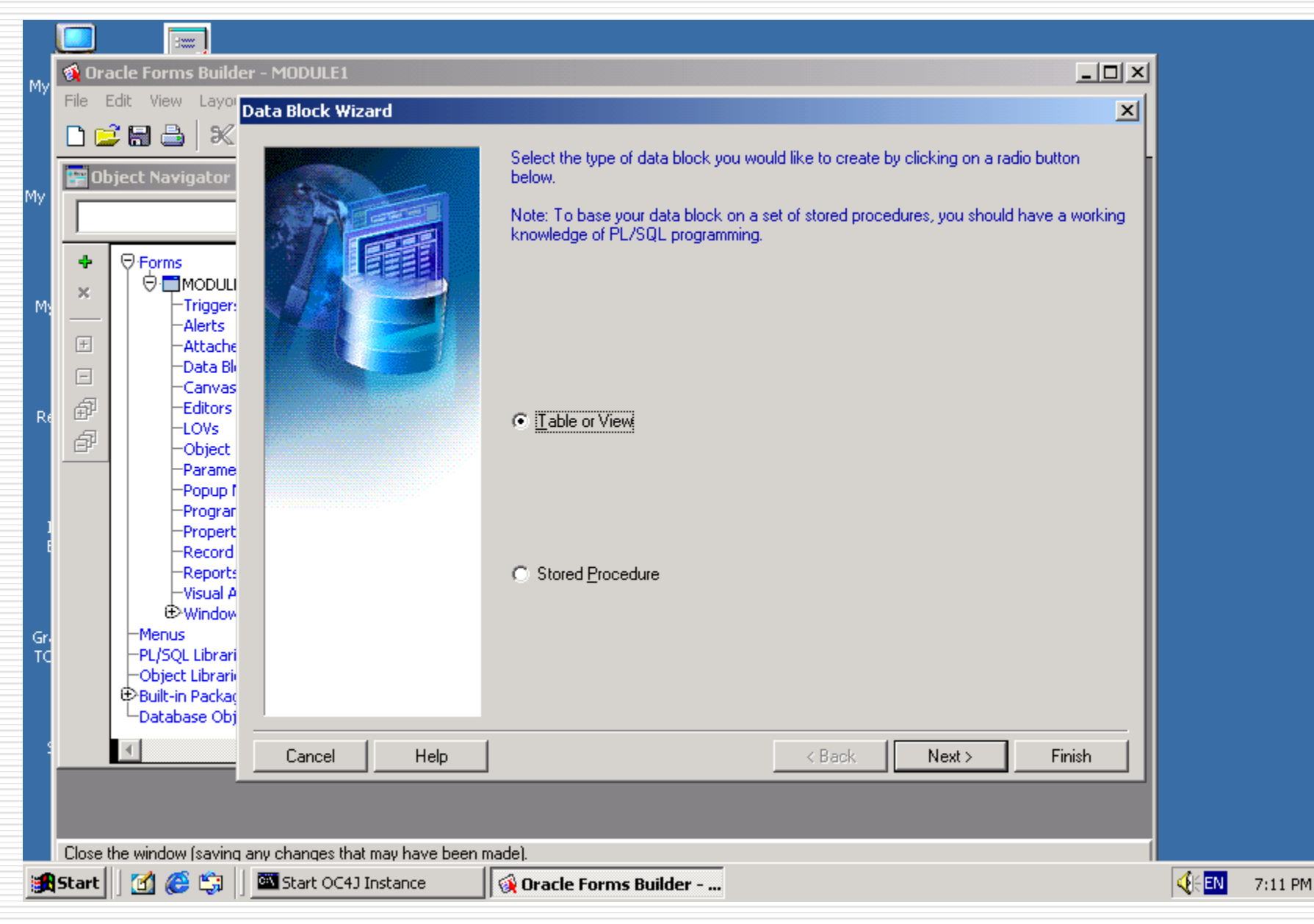

| <b> (</b> )                              | 🔹 Oracle Forms Builder - MODULE1 - [Object Navigator]                                                                                                    |                                                                                                    |  |  |  |  |  |  |
|------------------------------------------|----------------------------------------------------------------------------------------------------|----------------------------------------------------------------------------------------------------|--|--|--|--|--|--|
| F F                                      | 🗃 File Edit View Layout Program Debug Tools Window Help                                                                                                    |                                                                                                    |  |  |  |  |  |  |
| 0                                        | i 🔒 👌 🕅 🔁 🗎                                                                                                    | 🖎 📴 📽 🕨 🕫 CE <sup>1</sup> E II 🔳 🔀 🖗 🥇                                                                                                    |  |  |  |  |  |  |
|                                          |                                                                                                    | Find:                                                                                                    |  |  |  |  |  |  |
| <ul> <li>★ ×</li> <li>E □ 型 型</li> </ul> | MODULE1<br>-Triggers<br>-Alerts<br>-Alerts<br>-Attached Libraries<br>-Data Blocks<br>-Canvases<br>-Editors<br>-LOVs<br>-Object Groups<br>-Parameters<br>-Popup Menus<br>-Program Units<br>-Property Classes<br>-Record Groups<br>-Reports<br>-Visual Attributes<br>Windows<br>-Menus<br>-PL/SQL Libraries<br>-Object Libraries<br>-Object Libraries<br>-Database Objects | Data Block Wizard       X         Enter a table or view on which to base your data block. Then select the columns that should appear as items. |  |  |  |  |  |  |

| Μv                  | 🇌 Oracle Forms Builder - MODULE                                                                                                    | Tables                                                                                                    | × |                                          |  |
|---------------------|----------------------------------------------------------------------------------------------------|----------------------------------------------------------------------------------------------------|---|------------------------------------------|--|
|                     | File Edit View Layor Data Block                                                                                                    | Display:                                                                                                    |   | ×                                        |  |
| Му                  | Disct Navigator                                                                                                    | ✓ Current user     ✓ Iables       ☐ Other users     ✓ Yiews       ☐ Synonyms                                                                                                    | _ | data block. Then select the columns that |  |
| M:<br>Re            |                                                                                                    | Table     Owner       CK_REPORT_PARAMETERS     CK_REPORT_PARAMETE       CK_TEMPORARY_SET     CK_TEMP_COPY_EL_IDS       CK_TEMP_EL_IDS     CK_TEMP_IRIDS       CK_UTILITY_NAVIGATION     COURSE       CUSTOMER                                                                                                    |   | Enforce data integrity Database Items    |  |
| J<br>E<br>Gr.<br>TC | Object     Parame     Popup I     Program     Propert     Record     Reports     Visual A     Window     Menus     PL/SQL Librari     Object Librari     Object Librari     Object Librari     Database Obj | DEPT<br>I\$CK_APPLICATION_LOGIC<br>I\$RM\$ELEMENT_TYPE_EX<br>I\$RM\$NLS_DATA_TYPE_V<br>I\$RM\$NLS_DATA_TYPE_V<br>I\$RM\$NLS_LEMENT_TYPES<br>I\$RM\$NLS_LANGUAGES<br>I\$RM\$NLS_MESSAGES<br>I\$RM\$NLS_MESSAGES<br>I\$RM\$NLS_MESSAGE_GR<br>I\$RM\$NLS_PROPERTIES<br>I\$RM\$NLS_TEXT_TYPES<br>I\$RM\$NLS_UTILITIES<br>QK Cancel Help |   |                                          |  |
| 4                   | Cancel                                                                                                    | Help                                                                                                    | < | Back Next> Finish                        |  |
|                     | Query the current user table space                                                                                                    |                                                                                                    |   |                                          |  |
| <b>11</b>           | Start 🛛 🚮 🎯 🗊 🗌 🏧 Start OC                                                                                                    | 1) Instance 🛛 🙀 Oracle Forms Builder                                                                                                    |   |                                          |  |

7:13 PM

| Mv        | 🚳 Oracle Forms Builder ·                                                          | MODULE1         |                                                                                            |                                                 |
|-----------|-----------------------------------------------------------------------------------|-----------------|--------------------------------------------------------------------------------------------|-------------------------------------------------|
|           | File Edit View Layor                                                              | ta Block Wizard |                                                                                            | X                                               |
| My        | Disct Navigator                                                                   |                 | Enter a table or view on which to base<br>should appear as items.<br>Table or view:<br>EMP | e your data block. Then select the columns that |
| M)        |                                                                                   |                 | <u>R</u> efresh                                                                            | <u>Enforce data integrity</u>                   |
| Re        | -Attache     -Data Bli     -Canvas     -Editors     -LOVs     -Object     -Parame |                 |                                                                                            | EMPNO<br>ENAME<br>JOB<br>MGR<br>HIREDATE<br>SAL |
| J         | -Popup f<br>-Program<br>-Propert<br>-Record<br>-Reports<br>-Visual A<br>⊕Window   |                 |                                                                                            | COMMU<br>DEPTNO<br>SKILLS<br>GENDER             |
| Gri<br>TC | -Menus<br>-PL/SQL Librari<br>-Object Librari<br>Built-in Packac<br>-Database Obj  |                 |                                                                                            |                                                 |
| 4         |                                                                                   | Cancel Help     |                                                                                            | < Back Next > Finish                            |

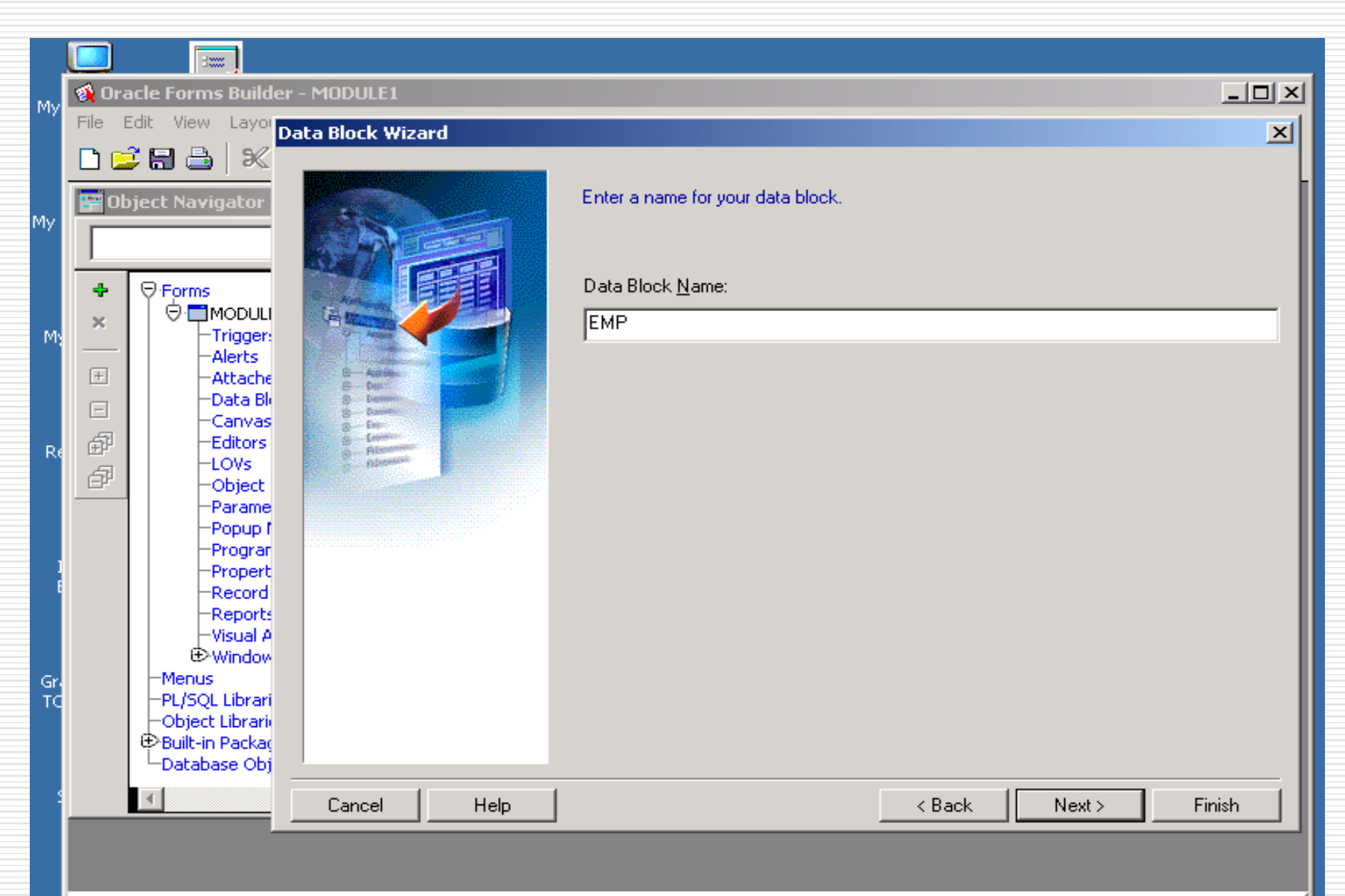

🚅 🗟 👌 🗶 🖻 🖺 💌 D →E GE <sup>1</sup>E III ■ 9 12 18 🖗 ?

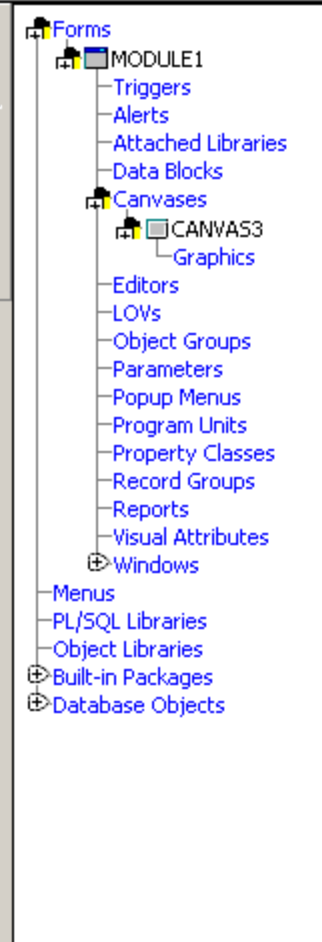

# Data Block Wizard

#### **Congratulations!**

You have finished describing your data block.

Before you click Finish to create your new data block, click a radio button to tell the Data Block Wizard what you want to do next.

#### Create the data block, then call the Layout Wizard

O Just create the data block.

You can also use the Data Block Wizard to modify your existing data blocks.

Simply select the data block in the Object Navigator and click the Data Block Wizard toolbar button, or choose 'Data Block Wizard' from the 'Tools' menu.

Cancel

Help

< Back

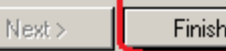

| Edit View Layout Program Debug Tools Window Help           B         Image: B         Image: B         Image                                                                                                    |                                                                                                    |  |  |  |  |  |
|----------------------------------------------------------------------------------------------------|----------------------------------------------------------------------------------------------------|--|--|--|--|--|
| OYEES                                                                                                    |                                                                                                    |  |  |  |  |  |
| Forms MODULE1 Triggers Alerts Alerts Attached Libraries Data Blocks Canvases Canvase | Welcome to the Layout Wizard! This wizard allows you to quickly and easily lay out the items of a data block. The wizard will display the items in a frame on a canvas, and lay them out in one of several styles. Click Next to begin creating your frame. |  |  |  |  |  |

PL/SQL Libraries Object Libraries Built-in Packages Database Objects

Cancel

Help

| ☑ | Display this page next time |
|---|-----------------------------|
|---|-----------------------------|

Next >

Ŧ

| 1 | ile | Edit | View         | Layout | Program | Debug | Tools      | Window | Help         |       |
|---|-----|------|--------------|--------|---------|-------|------------|--------|--------------|-------|
|   | 2 ( | 36   | <b>a</b>   a | K 🖻 🕻  | •       | 01010 | <b>9</b> P |        | ⊨E ÇE tE III | 🔀 🖗 🤰 |

#### **1PLOYEES**

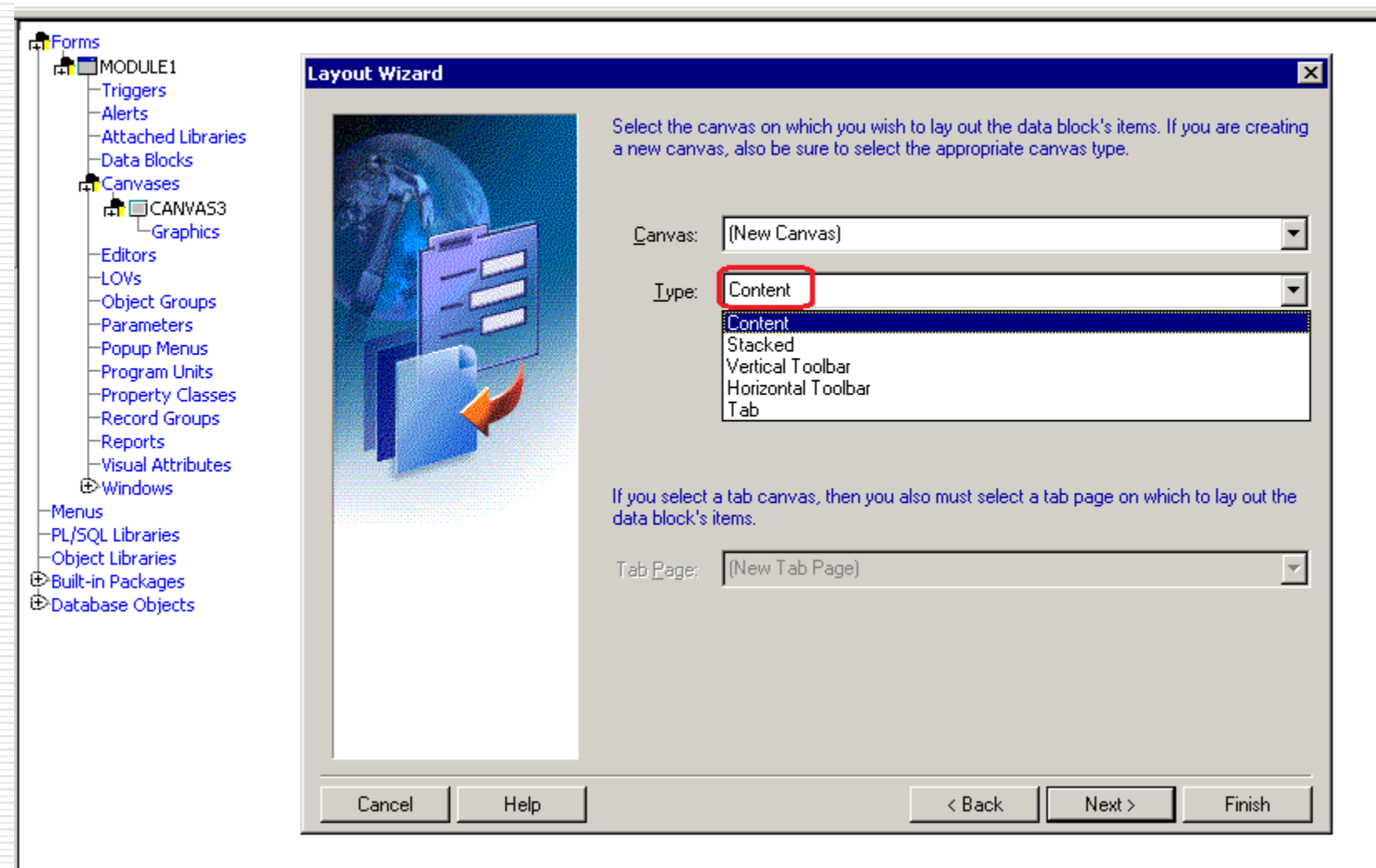

| My             | 🚯 Oracle Forms Builder - MODULE1                                                                                                    |                                                                                                    |
|----------------|----------------------------------------------------------------------------------------------------|----------------------------------------------------------------------------------------------------|
|                |                                                                                                    | <u> </u>                                                                                                    |
| My             | EMP                                                                                                    | Select the data block you wish to lay out. Then select the items that should be displayed in the frame, and select an item type for each. |
| M;             |                                                                                                    | Data Block: EMP  Available Items Displayed Items                                                                                          |
| Re             |                                                                                                    | EMPNO<br>ENAME<br>JOB<br>MGR<br>HIREDATE<br>SAL                                                                                           |
| I<br>Gr.<br>TC | <ul> <li>→Object</li> <li>→Parame</li> <li>→Popup I</li> <li>→Prograr</li> <li>→Propert</li> <li>→Record</li> <li>→Reports</li> <li>→Visual A</li> <li>⊕Window</li> <li>→Menus</li> <li>→PL/SQL Librari</li> <li>→Object Librari</li> <li>⊕Built-in Packaq</li> <li>→Database Obj</li> </ul> | Item Type: Bean Area                                                                                                    |
| 2              | Cancel Help                                                                                                    | < Back Next > Finish                                                                                                    |
|                |                                                                                                    |                                                                                                    |

|      | <u></u> |                                       |                                       |                           |                         |          |               |                     |          |
|------|---------|---------------------------------------|---------------------------------------|---------------------------|-------------------------|----------|---------------|---------------------|----------|
|      |         | ada Fauna Puildan MODULET FObia       | rk Nauigatov]                         |                           |                         |          |               |                     |          |
| My   |         | acie Forms Builder - Modocer - Cobjec | tt Navigatorj<br>- Teele Wieden, Hele |                           | _                       | _        | _             |                     |          |
|      | E FI    | ie Edit view Layout Program Debug     | , roois window Heip                   | 1                         |                         |          |               |                     | 느머의      |
|      | 0       | 🗦 🔚 📇   🗶 🖻 📙 🛸   🔜                   | 1211112121 ● →E GE *E III I           | - 🎘 🎘 🖊                   |                         |          |               |                     |          |
|      |         |                                       |                                       |                           |                         |          |               |                     |          |
| My   | EMI     | P                                     |                                       |                           |                         | <b>•</b> | Find:         |                     | » »      |
|      | +       | Forms                                 | Layout Wizard                         |                           |                         |          |               | ×                   | <b>A</b> |
|      | ×       |                                       |                                       |                           |                         |          |               |                     |          |
|      |         | Triggers                              |                                       | Enter a prompt, width, an | d height for each item. | The unit | s for item wi | idth and height are |          |
| M    | Æ       | - Alerts                              |                                       | Points.                   |                         |          |               |                     |          |
|      |         | -Data Blocks                          |                                       | N                         | Desert                  | A.C.M.   | 11_:_L        |                     |          |
|      |         | Canvases                              |                                       | FMPNO                     | Employee Numebr         | 11       | 1/            | ▲                   |          |
|      | a       | Editors                               |                                       | ENAME                     | Employee Name           | 74       | 14            |                     |          |
|      | 5       | -LOVs                                 |                                       | JOB                       | Jop                     | 68       | 14            |                     |          |
| Re   |         | -Object Groups                        |                                       | MGR                       | Mgr                     | 41       | 14            |                     |          |
|      |         | Parameters                            |                                       | HIREDATE                  | Hiredate                | 81       | 14            |                     |          |
|      |         | -Popup Menus                          |                                       | SAL                       | Sal                     | 68       | 14            |                     |          |
|      |         | -Program Units<br>-Property Classes   |                                       |                           | Comm                    | 68       | 14            |                     |          |
|      |         | -Record Groups                        |                                       |                           | Deptho                  | 27       | 14            |                     |          |
|      |         | Reports                               |                                       | GENDER                    | SKIIIS<br>Gender        | 1/       | 14            |                     |          |
|      |         | -Visual Attributes                    |                                       |                           |                         | 14       | 14            |                     |          |
|      |         | Windows                               |                                       |                           |                         |          |               |                     |          |
|      |         | Menus                                 |                                       |                           |                         |          |               |                     |          |
| Dies |         | -PL/SQL Libraries                     |                                       |                           |                         |          |               |                     |          |
| DISC |         | HObject Libraries                     |                                       |                           |                         |          |               |                     |          |
|      |         | Patabase Objects                      |                                       |                           |                         |          |               |                     |          |
|      |         | -Database Objects                     |                                       |                           |                         |          |               |                     |          |
|      |         |                                       |                                       |                           |                         |          |               |                     |          |
| Fin  |         |                                       |                                       |                           |                         |          |               |                     |          |
| sti  |         |                                       |                                       |                           |                         |          |               |                     |          |
|      |         |                                       |                                       |                           |                         |          |               |                     |          |
|      |         |                                       |                                       |                           |                         |          |               |                     |          |
|      |         |                                       |                                       |                           |                         |          |               | •                   |          |
| Vide |         |                                       |                                       |                           |                         |          |               |                     |          |
|      |         |                                       | Cancel Help                           |                           | < Ba                    | ack      | Next >        | Finish              |          |
|      |         |                                       |                                       |                           |                         |          |               |                     |          |
|      |         |                                       |                                       |                           |                         |          |               |                     |          |

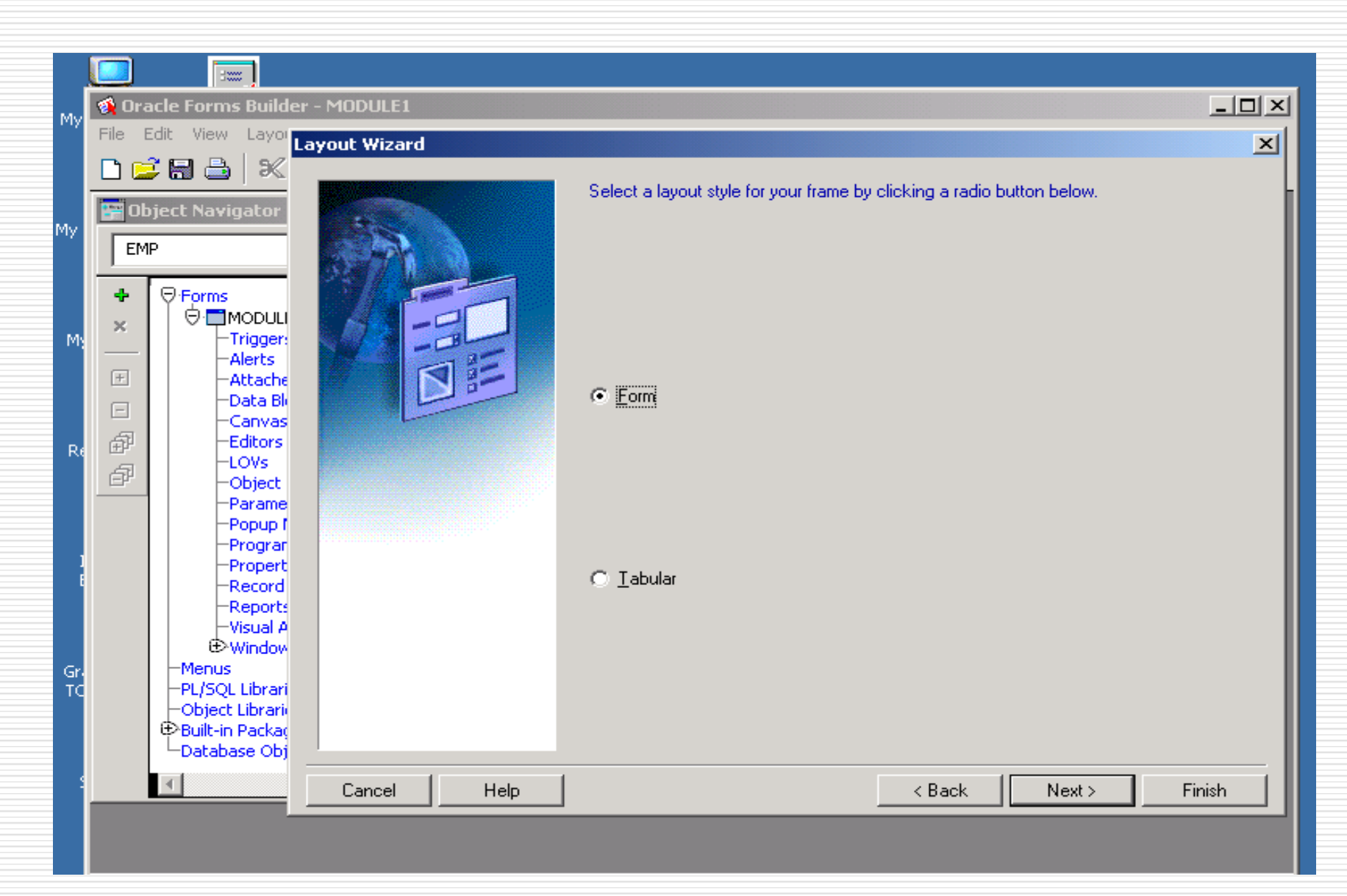

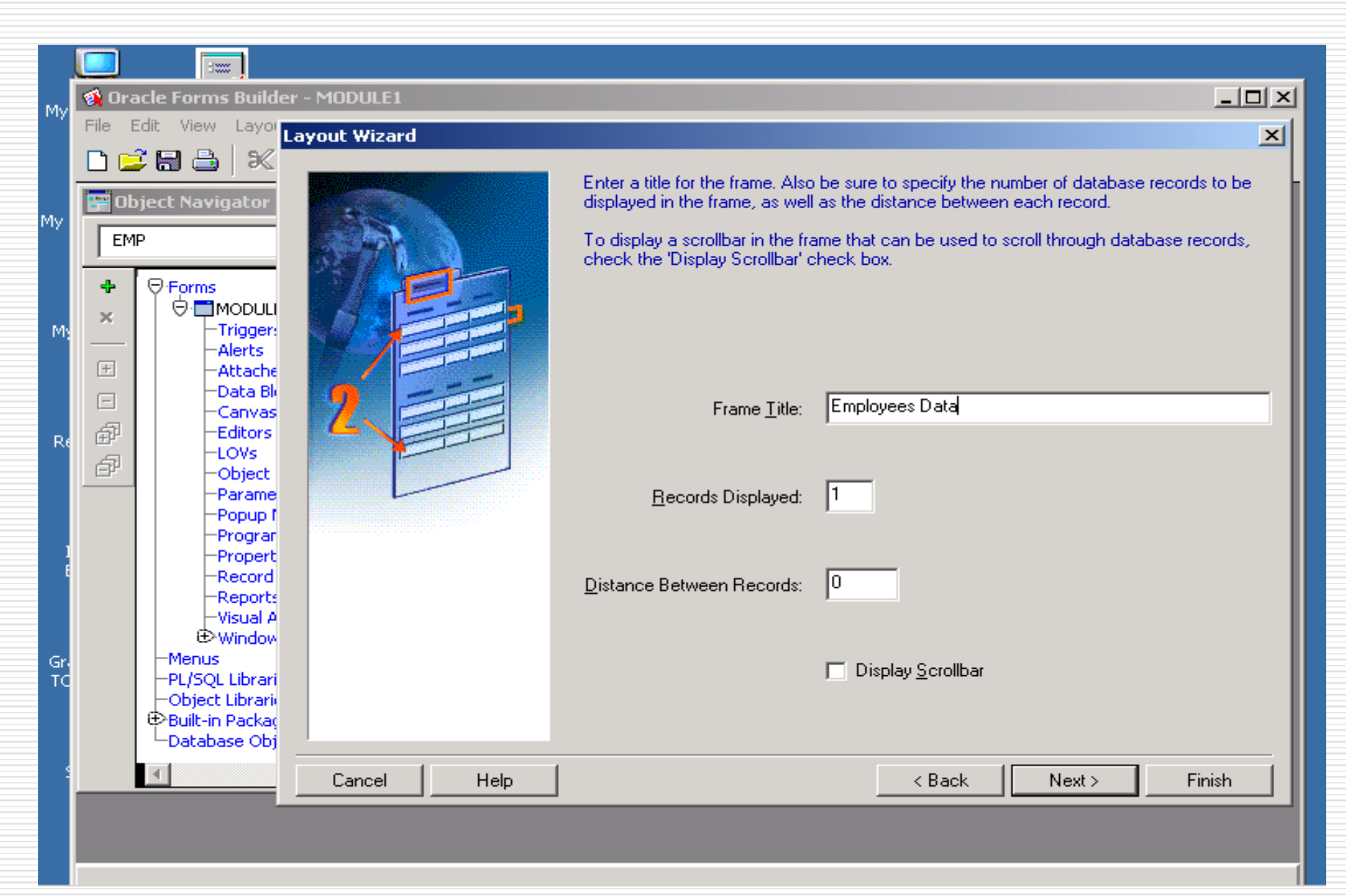

## **Before** running the form

For the Form to run; Oracle HTTP Server listener receives the request when web browser starts. Oracle HTTP Server listener forwards the request to the Oracle WebLogic Server Oracle Developer. So there must be a weblogic server started.

## Write in the windows search box: Start Web Logic Admin Server

- Once the weblogic server is running, you can minimize it and continue working (design/ run) in the form builder.
- When you are finished, and the weblogic server is no longer needed, you may stop it

Write in the windows search box: Stop Web Logic Admin Server

#### Start Weblogic Admin Server

s.config=C:\Oracle\Middleware\user projects\domains\ClassicDomain\config\fmwconfig\jps-config.xml -Doracle.instance=C:\O racle\Middleware\asinst 1 -Doracle.instance.name=asinst 1 -Doracle.forms.weblogic=1 -Ddomain.name=ClassicDomain -Dcommon .components.home=C:\Oracle\MIDDLE~1\ORACLE~1 -Djrf.version=11.1.1 -Dorg.apache.commons.logging.Log=org.apache.commons.lo gging.impl.Jdk14Logger -Ddomain.home=C:\Oracle\MIDDLE~1\USER\_P~1\domains\CLASSI~1 -Djrockit.optfile=C:\Oracle\MIDDLE~1\O RACLE~1\modules\oracle.jrf 11.1.1\jrocket optfile.txt -Doracle.server.config.dir=C:\Oracle\MIDDLE~1\USER P~1\domains\CLA SSI~1\config\FMWCON~1\servers\AdminServer -Doracle.domain.config.dir=C:\Oracle\MIDDLE~1\USER\_P~1\domains\CLASSI~1\config \FMWCON~1 -Digf.arisidbeans.carmlloc=C:\Oracle\MIDDLE~1\USER P~1\domains\CLASSI~1\config\FMWCON~1\carml -Digf.arisidst ack.home=C:\Oracle\MIDDLE~1\USER\_P~1\domains\CLASSI~1\config\FMWCON~1\arisidprovider -Doracle.security.jps.config=C:\Ora cle\MIDDLE~1\USER P~1\domains\CLASSI~1\config\fmwconfig\jps-config.xml -Doracle.deployed.app.dir=C:\Oracle\MIDDLE~1\USER \_P~1\domains\CLASSI~1\servers\AdminServer\tmp\\_WL\_user -Doracle.deployed.app.ext=\- -Dweblogic.alternateTypesDirectory=C :\Oracle\MIDDLE~1\ORACLE~1\modules\oracle.ossoiap 11.1.1,C:\Oracle\MIDDLE~1\ORACLE~1\modules\oracle.oamprovider 11.1.1,C :\Oracle\MIDDLE~1\ORACLE~1\modules\oracle.jps 11.1.1 -Djava.protocol.handler.pkgs=oracle.mds.net.protocol -Dweblogic.jd bc.remoteEnabled=false -Dwc.oracle.home=C:\Oracle\Middleware\Oracle FRHome1 -Dclassic.oracle.home=C:\Oracle\Middleware\ Oracle FRHome1 -Dweblogic.management.discover=true -Dwlw.iterativeDev=false -Dwlw.testConsole=false -Dwlw.logErrorsToC onsole=false -Dweblogic.ext.dirs=C:\Oracle\MIDDLE~1\patch wls1036\profiles\default\sysext manifest classpath;C:\Oracle\M IDDLE~1\patch ocp371\profiles\default\sysext manifest classpath weblogic.Server

[WARN ] Use of -Djrockit.optfile is deprecated and discouraged.

<31-Oct-2018 08:09:38 o'clock EET> <Info> <Security> <BEA-090905> <Disabling CryptoJ JCE Provider self-integrity check f or better startup performance. To enable this check, specify -Dweblogic.security.allowCryptoJDefaultJCEVerification=true >

<31-Oct-2018 08:09:38 o'clock EET> <Info> <Security> <BEA-090906> <Changing the default Random Number Generator in RSA C
ryptoJ from ECDRBG to FIPS186PRNG. To disable this change, specify -Dweblogic.security.allowCryptoJDefaultPRNG=true>
<31-Oct-2018 08:09:39 o'clock EET> <Info> <WebLogicServer> <BEA-000377> <Starting WebLogic Server with Oracle JRockit(R)
Version R28.2.0-79-146777-1.6.0\_29-20111005-1808-windows-ia32 from Oracle Corporation>

<31-Oct-2018 08:09:41 o'clock EET> <Info> <Management> <BEA-141107> <Version: WebLogic Server 10.3.6.0 Tue Nov 15 08:52 :36 PST 2011 1441050

WebLogic Server 10.3 Tue Nov 15 08:52:36 PST 2011 1441050 >

<31-Oct-2018 08:09:43 o'clock EET> <Info> <Security> <BEA-090065> <Getting boot identity from user.>

Enter username to boot WebLogic server:weblogic Enter password to boot WebLogic server:

#### Username:weblogic and Password: Administrator1

Note that the password is INVISIBLE, so it is better to write it in a notepad and copy it then paste in the web logic window

#### 

V

RED

MBEAN: EMDomain:Name=reports,EMTargetType=oracle\_repapp,type=EMIntegration,Application=reports,ApplicationVersion=11.1.2 REGISTERED

<31-Oct-2018 08:11:08 o'clock EET> <Notice> <Log Management> <BEA-170027> <The Server has established connection with th</pre> e Domain level Diagnostic Service successfully.> <31-Oct-2018 08:11:08 o'clock EET> <Notice> <WebLogicServer> <BEA-000365> <Server state changed to ADMIN> <31-Oct-2018 08:11:08 o'clock EET> <Notice> <WebLogicServer> <BEA-000365> <Server state changed to RESUMING> <31-Oct-2018 08:11:08 o'clock EET> <Warning> <Server> <BEA-002611> <Hostname "DESKTOP-JJ3RSQT", maps to multiple IP addr</pre> esses: 172.16.44.64, 172.24.241.225, fe80:0:0:0:c5ca:4d10:60c6:ee74%15, fe80:0:0:6c9b:3d9a:fba:c4f7%5> <31-Oct-2018 08:11:08 o'clock EET> <Notice> <Server> <BEA-002613> <Channel "Default[1]" is now listening on 172.24.241.2</pre> 25:7001 for protocols iiop, t3, ldap, snmp, http.> <31-Oct-2018 08:11:08 o'clock EET> <Notice> <Server> <BEA-002613> <Channel "Default" is now listening on 172.16.44.64:70</pre> 01 for protocols iiop, t3, ldap, snmp, http.> <31-Oct-2018 08:11:08 o'clock EET> <Notice> <Server> <BEA-002613> <Channel "Default[4]" is now listening on 127.0.0.1:70</pre> 01 for protocols iiop, t3, ldap, snmp, http.> 0:1:7001 for protocols iiop, t3, ldap, snmp, http.> <31-Oct-2018 08:11:08 o'clock EET> <Notice> <Server> <BEA-002613> <Channel "Default[2]" is now listening on fe80:0:0:0:c</pre> 5ca:4d10:60c6:ee74:7001 for protocols iiop, t3, ldap, snmp, http.> <31-Oct-2018 08:11:08 o'clock EET> <Notice> <Server> <BEA-002613> <Channel "Default[3]" is now listening on fe80:0:0:0:6</pre> c9b:3d9a:fba:c4f7:7001 for protocols iiop, t3, ldap, snmp, http.> <31-Oct-2018 08:11:08 o'clock EET> <Notice> <WebLogicServer> <BEA-000329> <Started WebLogic Admin Server "AdminServer" f</pre> or domain "ClassicDomain" running in Production Mode> <31-Oct-2018 08:11:08 o'clock EET> <Notice> <WebLogicServer> <BEA-000365> <Server state changed to RUNNING> <31-Oct-2018 08:11:08 o'clock EET> <Notice> <WebLogicServer> <BEA-000360> Server started in RUNNING mode>

×

## **Running the form**

|            | 🗠 📰                                      |                                                                                                    |                                 |
|------------|------------------------------------------|----------------------------------------------------------------------------------------------------|---------------------------------|
| a          | 🐒 Oracle Forms Builder - MODULE1 - [MODU | CANVAS4 ( EMP )]                                                                                       |                                 |
| ηγ         | 🔚 File Edit View Layout Program Debug    | Vols Window Help                                                                                       | _ 8 ×                           |
|            | 🗅 🚅 🔚 🖴   🗶 🖻  🛤                         | 🕑 😘   🕨 HE GE <sup>t</sup> E III 🔳   😼 💞   <b>?</b>                                                    |                                 |
| My         | Canvas: CANVAS4                          | Block: EMP                                                                                             |                                 |
|            | ͡͡]∰ (Tahoma (Western 🗸 🗸                | │ <sup>◎</sup> ▼│BIU│����│╞串目叩өш│¢□┍⊅                                                                  |                                 |
|            | 0  16  32  48  64  90  96  112 12        | 28 144 160 176 192 208 224 240 256 272 288 304 320 336 352 368 384 400 416 432 448 464 480 496 512 520 | 3 544 560 576 592 608 624 640 1 |
| Μ          | Employees Data                           |                                                                                                    |                                 |
|            |                                          | Employee ENAME Job JOB                                                                                 |                                 |
|            | Numebr                                   | Name Mgr MGR                                                                                           |                                 |
| Re         | 64 Deptno DEPTN                          | Skills SKILLS                                                                                          |                                 |
|            |                                          | Gender GET                                                                                             |                                 |
|            |                                          |                                                                                                    |                                 |
|            |                                          |                                                                                                    |                                 |
| i          | 128                                      |                                                                                                    |                                 |
|            |                                          |                                                                                                    |                                 |
|            |                                          |                                                                                                    |                                 |
| )isc       | 176                                      |                                                                                                    |                                 |
|            | <u> </u>                                 |                                                                                                    |                                 |
|            | 208                                      |                                                                                                    |                                 |
|            | 224                                      |                                                                                                    |                                 |
| Fin<br>sti | 240                                      |                                                                                                    |                                 |
|            | 256                                      |                                                                                                    |                                 |
|            | <b>— 1</b> 272                           |                                                                                                    |                                 |
|            |                                          |                                                                                                    | 31                              |

## Running the form for the first time

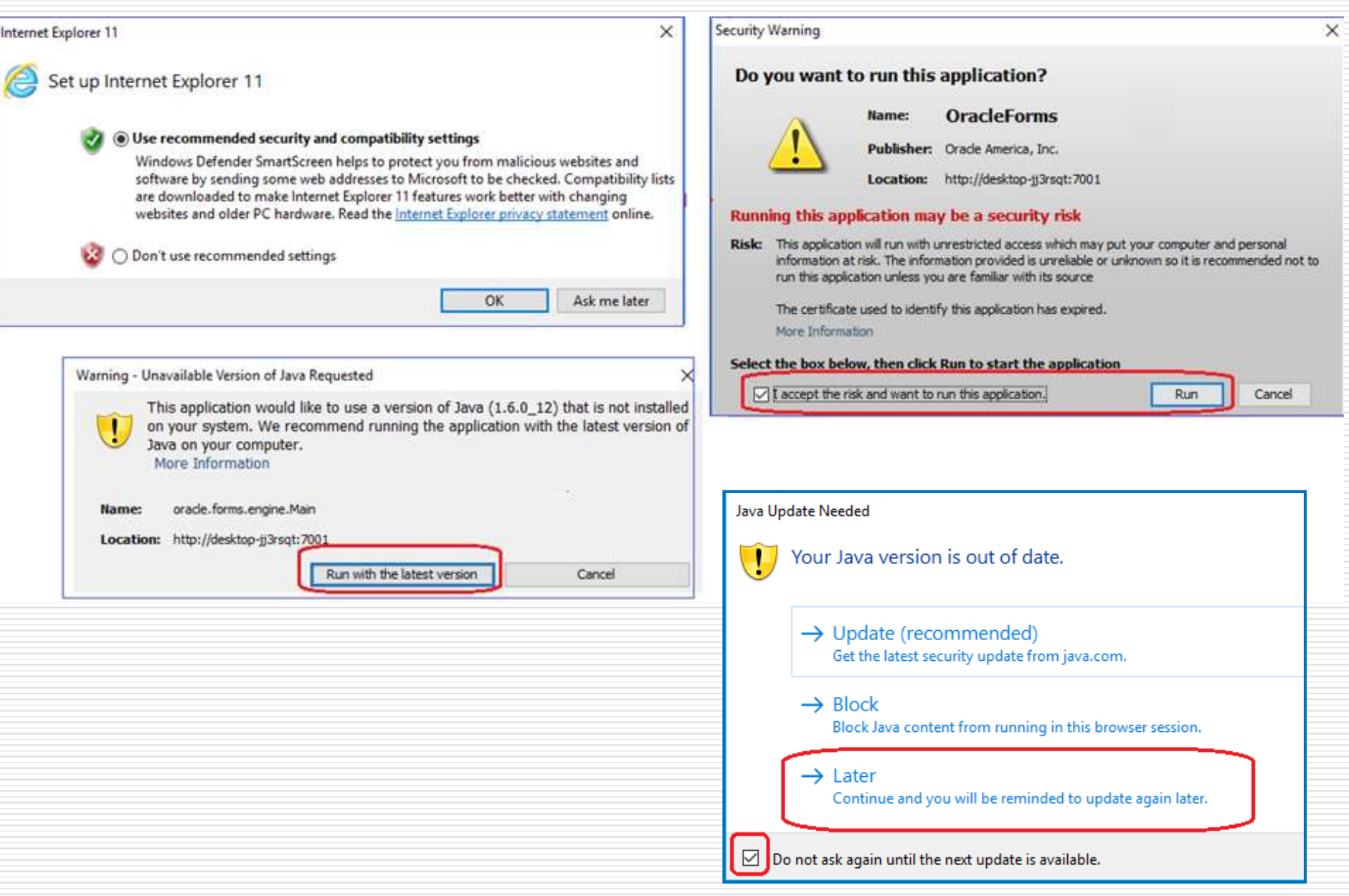

## Running the form for the first time

| C                                           |                                                                                                    | Ac       | just your computer's settings                                |                                                 |
|---------------------------------------------|----------------------------------------------------------------------------------------------------|----------|--------------------------------------------------------------|-------------------------------------------------|
| Oracle Fusin     Copy the above URI         | - c Seard                                                                                                    | iii iii  | 3. Control Panel                                             | View by: Large icons 🔹                          |
|                                             | Java Application Blocked                                                                                                    | ×        | Administrative Tools                                         | BitLocker Drive Encryption                      |
| × «                                         | Application Blocked by Java Security                                                                                                    |          | Credential Manager                                           | Device Manager                                  |
| lava                                        | For security, applications must now meet the requirements for the High or Very High security settings, or be part of the Exception Site List, to be allowed to run. |          | Ease of Access Center                                        | Flash Player (32-bit)                           |
| java                                        | Name: OradeForms                                                                                                    | £        | Indexing Options                                             | Java 🗸                                          |
|                                             | Location: http://desktop-jj3rsqt:7001                                                                                                    |          |                                                              |                                                 |
|                                             | Your security settings have blocked an application signed with an expired or                                                                                        | <u></u>  | Java Control Panel                                           | -  ×                                            |
| <ol> <li>if this message appears</li> </ol> | Reason: not-yet-valid certificate from running                                                                                                    | Ge       | eneral Update Java Security Advanced 4.                      |                                                 |
|                                             | >                                                                                                    |          | Enable Java content in the browser                           |                                                 |
|                                             |                                                                                                    | <b>n</b> | Security level for applications not on the Exception Site li | ist                                             |
|                                             |                                                                                                    |          | 🔾 Very High                                                  |                                                 |
| 🖆 Exception Site List                       |                                                                                                    | ×        | Only Java applications identified by a certificate fro       | om a trusted authority are allowed to run,      |
|                                             |                                                                                                    |          | High                                                         | oked.                                           |
| Applications launched from the site         | es listed below will be allowed to run after the appropriate security                                                                                               |          | Java applications identified by a certificate from a t       | rusted authority are allowed to run, even if    |
| prompts.                                    |                                                                                                    |          | the revocation status of the certificate cannot be v         | verified.                                       |
|                                             |                                                                                                    | - E      | Exception Site List                                          |                                                 |
| Location                                    |                                                                                                    |          | Applications launched from the sites listed below will b     | e allowed to run after the appropriate security |
| http://desktop-jj3rsqt:7001/                | /forms/frmservlet                                                                                                    | 1        | Click Edit Site List                                         | 5.                                              |
| C masta ti                                  |                                                                                                    |          | to add items to this list.                                   | Edit Site List                                  |
| 6. paste tr                                 | ie UKL nere                                                                                                    |          |                                                              |                                                 |
|                                             |                                                                                                    |          | Restore Sect                                                 | urity Prompts Manage Certificates               |
|                                             |                                                                                                    |          |                                                              |                                                 |
|                                             | Add Remove                                                                                                    |          |                                                              | OK Cancel Apply                                 |
| FILE and HTTP protocols are                 | considered a security risk.                                                                                                    | Security | Warning - HTTP Location                                      | ×                                               |
| We recommend using HTTPS                    | sites where available.                                                                                                    |          |                                                              |                                                 |
|                                             |                                                                                                    |          | ding an HTTP Location on the                                 | e Exception Site List is                        |
|                                             | . OK Cancel                                                                                                    | Cons     | dered a security risk                                        |                                                 |
|                                             |                                                                                                    | Loca     | tion: http://desktop-jj3rsqt:7001                            |                                                 |
|                                             |                                                                                                    | Loca     | tions that use HTTP are a security risk and m                | nay compromise the personal information on your |
|                                             |                                                                                                    | com      | outer. We recommend including only HTTPS                     | sites on the Exception Site List.               |
|                                             |                                                                                                    | Click    | Continue to accept this location or Cancel to                | abort this change.                              |
|                                             |                                                                                                    |          |                                                              |                                                 |
|                                             |                                                                                                    |          |                                                              | Captione Capcel                                 |

ο.

## Lab Practice: Running Form

- Run your form from the toolbar, click on Run
- □ Insert new, update, and delete employees

- Retrieving data (unrestricted query)
  - => press **Execute Query**

## **Select all employees**

| ¢, | Oracl     | e Appl         | icatio      | on Ser         | ver F  | orms         | Servio         | es - Mic        | rosoft In            | ternet E      | «plorer pr       | ovided b      | y Ame    | erica Onl          | ine |           |            |       |    |
|----|-----------|----------------|-------------|----------------|--------|--------------|----------------|-----------------|----------------------|---------------|------------------|---------------|----------|--------------------|-----|-----------|------------|-------|----|
| F  | ile E     | dit Vi         | ew          | Favori         | ites   | Tools        | Help           |                 |                      |               |                  |               |          |                    |     |           |            |       |    |
|    | ⇔<br>Back | • Fa           | ≕><br>rwarc |                | Stop   | [<br>Rel     | 🖒<br>fresh     | යි<br>Home      | Searc                | a<br>h Favori | l 🎯<br>tes Medi  | a Histo       | 9<br>ory | ⊠ <b>→</b><br>Mail | int |           |            |       |    |
| Ac | ldress    | 🛃 hti          | tp://o      | relype:        | 8889/f | orms/f       | rmserv         | let             |                      |               |                  |               |          |                    |     |           |            |       |    |
|    |           |                |             |                |        |              |                | _               | _                    | _             | _                | _             |          | _                  | _   | -         |            |       |    |
|    | Action    | ⊑dit           | Que         | ery <u>B</u> l | lock   | Recor        | rd <u>F</u> ie | eld Hel         | p <u>W</u> indo      | )W            |                  |               |          |                    |     |           | OR         | ACL   | E. |
|    | 2         | ا 🍪            | 1           | 1 🔀            |        | 1 (i)        | 6              | <b>1</b>        | ð í 🔇                | <b>A</b>      | 🕨 l 🛤            | i 🙀 E         | i        | ?                  |     |           |            |       |    |
|    | 🧟 VVII    | NDOW           | M 04        |                |        | 1-1-1-1-     | Eve            | cute Que        | enere enerete<br>anv | -0-0-0-0-0-0- | 0-0-0-0-0-0-0-0- | 0-0-0-0-0-0-0 | -1-1-1-1 | -0-0-0-0-0-0-      |     | 2-2-2-2-2 | -0-0-0-0-0 | া স × |    |
|    |           | Employ         | ees D       | Data -         |        |              | Exe            |                 | 51 Y                 |               |                  |               |          |                    | _   |           |            |       |    |
|    | Emp       | oloyee         |             |                | 1      |              | Empl           | oyee            |                      |               | J                | ob            |          | 1                  |     |           |            |       |    |
|    | Nun       | nebr<br>redate |             |                |        |              | Nam            | e<br>Sal        |                      |               | N                | lgr 📃         |          |                    |     |           |            |       |    |
|    | D         | eptno          |             |                |        |              | 9              | Skills          |                      |               | Com              |               |          |                    |     |           |            |       |    |
|    |           |                |             |                |        |              |                |                 |                      |               | Gent             |               |          |                    |     |           |            |       |    |
|    |           |                |             |                |        |              |                |                 |                      |               |                  |               |          |                    |     |           |            |       |    |
|    |           |                |             |                |        |              |                |                 |                      |               |                  |               |          |                    |     |           |            |       |    |
|    |           |                |             |                |        |              |                |                 |                      |               |                  |               |          |                    |     |           |            |       |    |
|    |           |                |             |                |        |              |                |                 |                      |               |                  |               |          |                    |     |           |            |       |    |
|    |           |                |             |                |        |              |                |                 |                      |               |                  |               |          |                    |     |           |            |       |    |
|    |           |                |             |                |        |              |                |                 |                      |               |                  |               |          |                    |     |           |            |       |    |
|    |           |                |             |                |        |              |                |                 |                      |               |                  |               |          |                    |     |           |            |       |    |
|    |           |                |             |                |        |              |                |                 |                      |               |                  |               |          |                    |     |           |            |       |    |
|    |           |                |             |                |        |              |                |                 |                      |               |                  |               |          |                    |     |           |            |       |    |
|    |           |                |             |                |        |              |                |                 |                      |               |                  |               |          |                    |     |           |            |       |    |
|    |           |                |             |                |        |              |                |                 |                      |               |                  |               |          |                    |     |           |            |       |    |
|    |           |                |             |                |        |              |                |                 |                      |               |                  |               |          |                    |     |           |            |       |    |
|    | - 168     |                | 1 /8        |                |        | 8 <b>1</b> 1 | 31             | <b>V</b> 18 189 | N. 331 B.            | 34.81         |                  |               |          |                    |     |           |            |       | J  |

## **Select all employees**

| ē1  | Oracle      | e Appl        | icati | on Se            | rver F    | orms     | Servio          | es - M           | licroso       | ft Inte | rnet E | xplore | r provi     | ded by / | Americ  | a Onlii | ne      |       |       |       |    |
|-----|-------------|---------------|-------|------------------|-----------|----------|-----------------|------------------|---------------|---------|--------|--------|-------------|----------|---------|---------|---------|-------|-------|-------|----|
| Fil | e Eo        | lit Vi        | ew    | Favo             | rites     | Tools    | Help            |                  |               |         |        |        |             |          |         |         |         |       |       |       |    |
|     | ¢           | •             | ⇒     | Ŧ                | $\otimes$ |          | \$              | 6                |               | Q       | *      | ]      | <b>(</b> )  | ۲        | [       | 3       | 9       |       |       |       |    |
| Ad  | ack<br>dres | Use           | e n   | lav              | iga       | atio     | on l            | key              | 's ('         | tho     | se     | blu    | ie a        | rrov     | vs)     | to      | dis     | play  | y ne  | xt    |    |
| [   |             | or            | br    | evi              | ou        | s r      | ecc             | ord              |               |         |        |        |             |          |         |         |         | • •   |       |       |    |
| 4   | ∖ction      | Ealt          | ្ទុប  | ery <u>E</u>     | лоск      | Reco     | ira <u>F</u> ie | शव मि            | eip <u>vv</u> | indow   |        |        |             |          |         |         |         |       |       |       | E. |
| 15  | 8           | ا 🍪           | 1     | $\mathbb{I}$     | : 🕩       | Ď        | ¢?              | <b>6</b>         | 2             | ۹ ۹     | I 🕨    |        |             | 🤿 🚳      | 1 ?     |         |         |       |       |       |    |
|     | â WIN       | NODI          | M D   | e e e e e        | 0000      | - 14 A A |                 | 2020-202         | aaaa          |         |        | -0-0-0 |             |          | 2022-22 |         | ere ere | 0.000 | 99999 | ≚ ⊼ × |    |
|     |             | Employ        | ees ( | Data             |           |          |                 |                  |               |         |        |        |             |          |         |         | ٦ C     |       |       |       |    |
|     | Emp         | loyee         | 74    | 9 <mark>9</mark> | J         |          | Empl            | oyee             | ALLEI         | N       |        |        | Job         | SALES    | MAN     |         |         |       |       |       |    |
|     | Num<br>Hir  | iebr<br>edate | 20-   | FEB-             | 1981      |          | Nam             | <sup>e</sup> Sal | 1600          |         |        |        | Mgr<br>Comm | 7698     | _]      | 1       |         |       |       |       |    |
|     | D           | eptno         | 30    |                  |           |          | 8               | Skills           |               | ļ       |        | Ċ      | Sender      | 300      |         | ]       |         |       |       |       |    |
|     |             |               |       |                  |           |          |                 |                  |               |         |        |        |             |          |         |         | J       |       |       |       |    |
|     |             |               |       |                  |           |          |                 |                  |               |         |        |        |             |          |         |         |         |       |       |       |    |
|     |             |               |       |                  |           |          |                 |                  |               |         |        |        |             |          |         |         |         |       |       |       |    |
|     |             |               |       |                  |           |          |                 |                  |               |         |        |        |             |          |         |         |         |       |       |       |    |
|     |             |               |       |                  |           |          |                 |                  |               |         |        |        |             |          |         |         |         |       |       |       |    |
|     |             |               |       |                  |           |          |                 |                  |               |         |        |        |             |          |         |         |         |       |       |       |    |
|     |             |               |       |                  |           |          |                 |                  |               |         |        |        |             |          |         |         |         |       |       |       |    |
|     |             |               |       |                  |           |          |                 |                  |               |         |        |        |             |          |         |         |         |       |       |       |    |
|     |             |               |       |                  |           |          |                 |                  |               |         |        |        |             |          |         |         |         |       |       |       |    |
|     |             |               |       |                  |           |          |                 |                  |               |         |        |        |             |          |         |         |         |       |       |       |    |

# Lab Practice: filter data based on condition (restricted query)

- Retrieving data (restricted query)
   you can use matching values, matching patterns (wildcards)
  - Select from Menu => Query =>Enter
     OR press icon enter query from form menu
  - 2. Enter your query
    - ex: enter 10 in the deptno text box
  - 3. Press Execute Query
- Data of employees working in dept 10 only is displayed

## **Insert Record**

| 🚰 Oracle Application Server Forms Services - Microsoft Internet Explorer provided by America Online                                                                                                    |                     |
|----------------------------------------------------------------------------------------------------|---------------------|
| File Edit View Favorites Tools Help                                                                                                    | -                   |
| ←       ⇒       Image: Constraint of the second second se                                                  |                     |
| Address 🛃 http://orclvpc:8889/forms/frmservlet                                                                                                    |                     |
| Action Edit Query Block Record Eield Help Window                                                                                                    | ORACLE <sup>.</sup> |
| (◇ ◇   ♥   ≫   ◎   ◎   ◎ ♥ ♥   ◎ ♥ ♥   ◎   ◎   ○ ≫   ♥                                                                                                    | )                   |
| WINDOW1 Detrebuter to the transmission of the transmission of transmission of the transmission of transmission of | 000000 <b>프키×</b> ] |
| Employee Job<br>Numebr Name Mgr                                                                                                    |                     |
| Gender                                                                                                    |                     |
|                                                                                                    |                     |
|                                                                                                    |                     |
|                                                                                                    |                     |

## **Insert Record**

| Action Edit Query Block Record Field Help Window                                           |                              | ORACLE      |
|--------------------------------------------------------------------------------------------|------------------------------|-------------|
| 🖉 🌢 । 🕼 🖄 🗊 👘 । 🐔 📸 । 🔍 🔺 🕨 🔊                                                              | 🚅 🛃 🚳 [ 孝                    |             |
| Employees Data<br>Employee 379 Employee test<br>Numebr<br>Hiredate 11-DEC-1990 Skills 2000 | Job<br>Mgr<br>Comm<br>Gender | 00000 ¥ न × |
|                                                                                            |                              |             |

FRM-40400: Transaction complete: 1 records applied and saved
Record: 20/?

## **Delete record**

| 🚈 Oracle Application Server Forms Services - Microsoft Internet Explorer provided by America Online                                                                                                    |                        |  |  |  |  |  |  |  |  |  |  |
|----------------------------------------------------------------------------------------------------|------------------------|--|--|--|--|--|--|--|--|--|--|
| File Edit View Favorites Tools Help                                                                                                    |                        |  |  |  |  |  |  |  |  |  |  |
| Image: style style |                        |  |  |  |  |  |  |  |  |  |  |
| Address 🔌 http://orclvpc:8889/forms/frmservlet                                                                                                    |                        |  |  |  |  |  |  |  |  |  |  |
| Action Edit Query Block Record Field Help Window                                                                                                    | ORACLE                 |  |  |  |  |  |  |  |  |  |  |
|                                                                                                    |                        |  |  |  |  |  |  |  |  |  |  |
|                                                                                                    | ००००००० <b>≝ ज ×</b> ो |  |  |  |  |  |  |  |  |  |  |
| Employees Data                                                                                                    |                        |  |  |  |  |  |  |  |  |  |  |
| Employee 7499 Employee ALLEN Job SALESMAN                                                                                                    |                        |  |  |  |  |  |  |  |  |  |  |
| Numebr<br>Hiredate 20-FEB-1981 Name Sal 1600 Mgr 7698                                                                                                    |                        |  |  |  |  |  |  |  |  |  |  |
| Deptno 30 Skills Gender                                                                                                    |                        |  |  |  |  |  |  |  |  |  |  |
|                                                                                                    |                        |  |  |  |  |  |  |  |  |  |  |
|                                                                                                    |                        |  |  |  |  |  |  |  |  |  |  |
|                                                                                                    |                        |  |  |  |  |  |  |  |  |  |  |
|                                                                                                    |                        |  |  |  |  |  |  |  |  |  |  |
|                                                                                                    |                        |  |  |  |  |  |  |  |  |  |  |
|                                                                                                    |                        |  |  |  |  |  |  |  |  |  |  |
|                                                                                                    |                        |  |  |  |  |  |  |  |  |  |  |
|                                                                                                    |                        |  |  |  |  |  |  |  |  |  |  |
|                                                                                                    |                        |  |  |  |  |  |  |  |  |  |  |
|                                                                                                    |                        |  |  |  |  |  |  |  |  |  |  |

## **Delete Record**

| Cotion Edit Query Block Record Ei     | eld Help <u>W</u> indow                  |                                         | ORACLE |
|---------------------------------------|------------------------------------------|-----------------------------------------|--------|
| 🖉 🌢 I 🕸 I 🗶 🕼 🍈 I 🍖                   | 📸 🐨 i 🖪 🔹 🕨                              | 🚅 🛃 🚳   孝                               |        |
|                                       | +0+0+0+0+0+0+0+0+0+0+0+0+0+0+0+0+0+0+0+0 | *************************************** |        |
| Employees Data                        | Javaa taat                               | lah                                     |        |
| Numebr<br>Hiredate 11-DEC-1990        | <sup>ie</sup> Sal 2000                   | Mgr                                     |        |
| Deptno                                | Skills                                   | Comm Gender                             |        |
|                                       |                                          |                                         |        |
|                                       |                                          |                                         |        |
|                                       |                                          |                                         |        |
|                                       |                                          |                                         |        |
|                                       |                                          |                                         |        |
|                                       |                                          |                                         |        |
|                                       |                                          |                                         |        |
|                                       |                                          |                                         |        |
|                                       |                                          |                                         |        |
|                                       | 50500 2050 2004 90 1000 0000 50          |                                         |        |
| C. C. Antin C.                        | 2 Mar                                    |                                         |        |
| FRM-40400: Transaction complete: 1 re | ecords applied and saved.                |                                         | D      |
| Record: 20/?                          |                                          |                                         |        |

After the record is deleted, it automatically displays next record on the form

## **Lab Practice: Buttons**

- Draw a button from the toolbox and open its property palette by:
  - Double-click the object icon OR
  - Select the button then press F4 OR
  - Right click then choose property palette
  - Label property: label that appears on the button at runtime
  - Tool tip property: short help text that displays info about item when you navigate to it with the mouse

## **Lab Practice: Buttons**

📼 🖬

| Pres              | ss F2 to g        | o to the     | e Layout     | Editor      |               |               |               |
|-------------------|-------------------|--------------|--------------|-------------|---------------|---------------|---------------|
| Empno<br>Hiredate | EMPNO<br>HIREDATE | Ename<br>Sal | ENAME<br>SAL | Joł<br>Comn | р ЈОВ<br>СОММ | Mgr<br>Deptno | MGR<br>DEPTNC |
| -i                |                   |              |              | 1           |               |               |               |

#### Double Click on the button to open the property pallet

| Item: PUSH_BUTTON6                       |               |                    |                                                |                             |          |  |  |
|------------------------------------------|---------------|--------------------|------------------------------------------------|-----------------------------|----------|--|--|
| = General                                |               |                    | 唱 🛍 🕂 × 🛛 🏼 🔎 🏼 🔗                              | Find: TOOL                  | <b>1</b> |  |  |
| Name                                     | PUSH_BUTTON6  | Item: PUSH_BUTTON6 |                                                |                             |          |  |  |
| 🛾 Item Type                              | Push Button   |                    | <ul> <li>Visual Attributes</li> </ul>          |                             | <b>_</b> |  |  |
| <ul> <li>Subclass Information</li> </ul> |               |                    | <ul> <li>Visual Attribute Group</li> </ul>     | DEFAULT                     |          |  |  |
| <ul> <li>Comments</li> </ul>             |               |                    | Prompt Visual Attribute Group                  | DEFAULT                     |          |  |  |
| <ul> <li>Help Book Topic</li> </ul>      |               | -                  | = Color                                        |                             |          |  |  |
| E Functional                             |               |                    | Foreground Color                               | black                       |          |  |  |
| <ul> <li>Enabled</li> </ul>              | Yes           |                    | Background Color                               | white                       |          |  |  |
| 🖬 Label                                  | Show Next     |                    | • Fill Pattern                                 | <unspecified></unspecified> |          |  |  |
| AKau                                     |               |                    | = Help                                         |                             |          |  |  |
| * Access Key                             |               |                    | • Hint                                         |                             |          |  |  |
| <ul> <li>Implementation Class</li> </ul> |               |                    | <ul> <li>Display Hint Automatically</li> </ul> | No                          |          |  |  |
| <ul> <li>Iconic</li> </ul>               | No            |                    | • Tooltip                                      |                             |          |  |  |
| Icon Filename                            |               |                    | Font Style                                     | Plain                       |          |  |  |
| Defende Detter                           |               |                    | Font Spacing                                   | Normal                      |          |  |  |
| Default Button                           | INO           |                    |                                                |                             |          |  |  |
| <ul> <li>Popup Menu</li> </ul>           | <null></null> |                    |                                                |                             | τu       |  |  |

## Lab Practice: Triggers

## □ Item level:

- A Trigger fires when this item is the current item
  - In the layout editor, create a button, right click, and choose

## Smart Triggers => 'When\_button\_pressed'

- Edit PL/SQL:
  - 1- Next\_record;
  - 3- First\_record;
  - 5- Commit;
  - Compile and close

- 2- Previous\_record;
- 4- Last\_record;

## Lab Practice: Triggers

| Show | Vext                                                                                                    |                            |                                 | Oracle Forms Builder - MODULE1 - [PL/SQL Editor] File Edit View Layout Program Debug Tools Window                                                                                                    |
|------|----------------------------------------------------------------------------------------------------|----------------------------|---------------------------------|----------------------------------------------------------------------------------------------------|
|      | Cut<br>Copy<br>Paste<br>Property Palette<br>PL/SQL Editor<br>Data Block Wizard<br>Layout Wizard<br>Update Layout | CTRL+X<br>CTRL+C<br>CTRL+V |                                 | □ □ <td< th=""></td<> |
|      | SmartTriggers                                                                                                    | >                          | WHEN-NEW-ITEM-INSTANCE          |                                                                                                    |
|      | SmartClasses                                                                                                    |                            | WHEN-BUTTON-PRESSED             |                                                                                                    |
|      | Help                                                                                                    |                            | WHEN-CUSTOM-ITEM-EVENT<br>Other |                                                                                                    |
|      |                                                                                                    |                            |                                 |                                                                                                    |

## **Before we start**

You need to connect to SQL Developer with user name: scott and password: tiger then write these SQL statements in :

Alter table emp

add (skills char(3), gender char(1));

Update emp set skills = 'yes', gender='M'

where empno between 7300 and 7839;

Update emp set skills = 'no', gender='F'

where empno between 7844 and 8000;

Commit;

User **scott** already contains tables **emp** and **dept** similar to 46 employees and departments of user hr

## **Create New form based on Emp table**

| Mv        | 🚳 Oracle Forms Builder - C:\Documents and Settings\Joseph\My Documents\EMPLOYEES_DATA.fmb                                                                                                    |                     |  |  |  |  |  |  |  |  |
|-----------|----------------------------------------------------------------------------------------------------|---------------------|--|--|--|--|--|--|--|--|
| 1.15      | File Edit View Layout Program Debug Tools Window Help                                                                                                    |                     |  |  |  |  |  |  |  |  |
|           |                                                                                                    |                     |  |  |  |  |  |  |  |  |
| My        | Image: Section wighter                                                                                                    |                     |  |  |  |  |  |  |  |  |
| M         | +     P:Forms       ×     P:EMPLOYEES_DATA       -Triggers     -Alerts       -Alerts     -Alerts       -Attached Libraries     Canvas: CANVAS4       P.Data Placks     @                                                                                                    |                     |  |  |  |  |  |  |  |  |
| Re        | Image: Second blocks         Image: Second blocks         Image: Second blocks <th></th>                                                                                                    |                     |  |  |  |  |  |  |  |  |
| Gr.<br>TC | Image: Second second secon |                     |  |  |  |  |  |  |  |  |
|           |                                                                                                    |                     |  |  |  |  |  |  |  |  |
| <b>1</b>  | Astart 🛛 🚰 🍪 🗍 🔤 Start OC4J Instance 🛛 🙀 Oracle Forms Builder                                                                                                    | <b>≪</b> EN 7:20 PM |  |  |  |  |  |  |  |  |

## Lab Practice: Check Box

| - emple | yee   |        |        |          |          |
|---------|-------|--------|--------|----------|----------|
| Empno   | EMPNO | Skills | SKILLS | Ename    | ENAME    |
| Job     | JOB 🔻 | Mgr    | MGR    | Sal      | SAL      |
| Comm    | СОММ  | Deptno | DEPTN  | Hiredate | HIREDATE |
|         | ,     |        |        |          |          |

- In the layout editor, select the skills item, enter property palette:
  - Change item type into Check Box
  - Set value when checked => yes and value when unchecked => no
  - Set check box mapping of other values: this determines how data values other than specified are processed, not allowed property makes the form ignore the entire record during

the query processing

Set initial value => yes

## Lab Practice: Check Box

| General                                               |             |  |
|-------------------------------------------------------|-------------|--|
| Name                                                  | SKILLS      |  |
| Item Type                                             | Check Box   |  |
| <ul> <li>Subclass Information</li> </ul>              |             |  |
| <ul> <li>Comments</li> </ul>                          |             |  |
| <ul> <li>Help Book Topic</li> </ul>                   |             |  |
| = Functional                                          |             |  |
| <ul> <li>Enabled</li> </ul>                           | Yes         |  |
| <ul> <li>Label</li> </ul>                             |             |  |
| <ul> <li>Access Key</li> </ul>                        |             |  |
| <ul> <li>Implementation Class</li> </ul>              |             |  |
| Value when Checked                                    | yes         |  |
| Value when Unchecked                                  | no          |  |
| <ul> <li>Check Box Mapping of Other Values</li> </ul> | Checked     |  |
| <ul> <li>Popup Menu</li> </ul>                        | Not Allowed |  |
| Navigation                                            | Unchecked   |  |

| Data                              |      |
|-----------------------------------|------|
| <ul> <li>Data Type</li> </ul>     | Char |
| Data Length Semantics             | BYTE |
| Maximum Length                    | 14   |
| <ul> <li>Initial Value</li> </ul> | yes  |

## Lab Practice: Check Box

## Form layout (design)

| emple<br>Empno<br>Job<br>Comm | EMPNO<br>JOB<br>COMM | Skills V<br>Mgr MG<br>Deptno DEF | SR Hiredate | HIREDATE | name<br>Sal | ENAME<br>SAL |  |
|-------------------------------|----------------------|----------------------------------|-------------|----------|-------------|--------------|--|
|                               | Form                 | Run                              |             |          |             |              |  |

| 🔀 WINDO                  | N1 CONTRACTOR    | <br>                        |          |   | <br>         |  | : ≝7 |
|--------------------------|------------------|-----------------------------|----------|---|--------------|--|------|
| em<br>Empn<br>Jo<br>Comr | pleyee<br>Manger | Skills Mgr<br>Mgr<br>Deptno | Hiredate | ) | Ename<br>Sal |  | ]    |

- A radio group is a set of radio buttons, each represents a different value. These values are mutually exclusive
- In the layout editor, select the gender item, enter property palette
  - Change item type property into radio group. It disappears from layout editor
  - In the object navigator, expand the gender node => radio buttons node => click the create icon, and create two radio buttons
  - Enter the property palette of the radio buttons:
    - Change label into Female, radio button value => F
    - Change label into Male, radio button value => M

## Lab Practice: Radio Group (cont.)

- In layout editor, radio buttons are placed on the top left corner above each other. Drag them, add a frame
- Enter the property palette of the radio group, that is, the gender item itself.

Set initial value => F

Leaving the radio group's mapping of other values property blank makes the form ignore the entire row during query processing. Associate it with one of the existing radio buttons by writing M

| <ul> <li>1. Double click on the Gender Item</li> <li>Employees Data</li> <li>Empro EMPNO MGR MGR</li> <li>Gender GEI</li> <li>2. Change item type property</li> </ul> |        | 3. Press F3 then Add two<br>radio buttons                              |
|----------------------------------------------------------------------------------------------------|--------|------------------------------------------------------------------------|
| = General                                                                                                    |        |                                                                        |
| Name                                                                                                    | GENDER |                                                                        |
| Radio Group                                                                                                    |        |                                                                        |
| <ul> <li>Subclass Information</li> </ul>                                                                                                    |        | Radio Buttons     ORADIO_BUTTON6     ORADIO_BUTTON7     ORADIO_BUTTON7 |

4. Open the property pallet of the first radio button and change the following

| Name                         | RADIO_BUTTON6 |  |
|------------------------------|---------------|--|
| Subclass Information         |               |  |
| <ul> <li>Comments</li> </ul> |               |  |
| E Functional                 |               |  |
| <ul> <li>Enabled</li> </ul>  | Yes           |  |
| Label                        | Male          |  |
| Access Key                   |               |  |
| Radio Button Value           | M             |  |
| - Decords                    |               |  |

□ 5. Do the same for FEMALE the second radio button

## 6- Press F2 then you will find both radio buttons above each other

| Canvas: CANVAS4 |                       | Block EMP         |                      | • d             | 1.9                         |
|-----------------|-----------------------|-------------------|----------------------|-----------------|-----------------------------|
| T Segoe UI      |                       | •                 | 9 • B                | r <u>u</u>   QQ | L ⊕ ¶ B 8 4 D               |
| 0  16  32       | 48  64  80  96  112 1 | 28 144 160 176 19 | 2 208 224 240 256 27 | 2288 304 320 33 | 6352 368 384 400 416 432 44 |
| C Female        | :                     |                   |                      |                 | (                           |
| 2 32 Empno      | EMPNO                 | Ename             | ENAME                | Job             | UOB                         |
| 2 48 Mgr        | MGR                   | Hiredate          | HIREDATE             | Sal             | SAL                         |
| Comm            | COMM                  | Deptno            | DEPTN                | Skills          | SKILLS                      |
| ⊇ <u>⊘</u> ®_   |                       |                   | ·                    |                 |                             |
| A 🚺 96          |                       |                   |                      |                 |                             |

| MODULE1: CANVAS4 (EMP)                                                                                                    |                                                           |                                                                                                    |
|----------------------------------------------------------------------------------------------------|-----------------------------------------------------------|----------------------------------------------------------------------------------------------------|
| Canvas: CANVAS4                                                                                                    | Block EMP                                                 | ▲ (章 元)                                                                                                    |
| <sup>™</sup> T Segoe UI                                                                                                    | ▼ 9 <b>▼ B</b> .                                          | / U ( C C ) 문 음 님 T H ( C C)                                                                                |
| 0 16 32 48 64 80 96 112<br>0 16 32 48 64 80 96 112<br>0 32 Empno EMPNO<br>48 Mgr MGR<br>0 64 Comm COMM<br>0 80<br>A 1 96<br>112<br>0 75 120 | Ename ENAME<br>Hiredate HIREDATE<br>Deptno DEPTN<br>C Mal | 2/288 304 320 336 352 368 384 400 416 432 448 464 480 498<br>Job JOB<br>Sal SAL<br>Skills SKILLS<br>le nale |

## □ 7. Open the property pallet of the **Gender** item

| 1 | · · · · · ·              |               | ( |
|---|--------------------------|---------------|---|
| I | • Mouse Navigate         | Yes           |   |
|   | Previous Navigation Item | <null></null> |   |
|   | Next Navigation Item     | <null></null> |   |
|   | - Data                   |               |   |
| I | Data Type                | Char          |   |
|   | Data Length Semantics    | BYTE          |   |
|   | Maximum Length           | 1             |   |
|   | Initial Value            | M             |   |
|   |                          |               | · |

Initial Value: M

Mapping of other Values: M

# **Thank You**